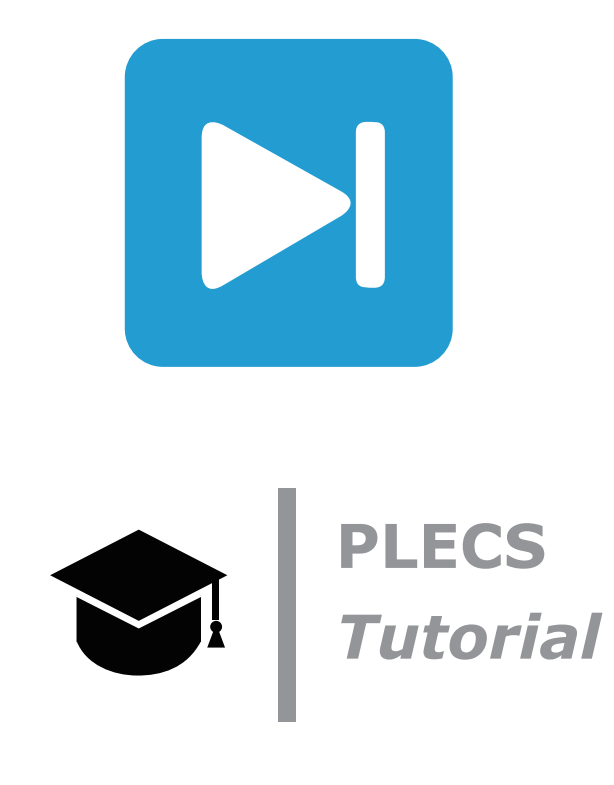

Introduction to the State Machine Block

PLECS ステートマシンブロックの使用

Implementation of an interleaved triangular current mode (TCM) control scheme for a single-phase PFC rectifier インタリーブ電流三角波モード(TCM)単相PFC整流器の制御を実装

Tutorial Version 1.0

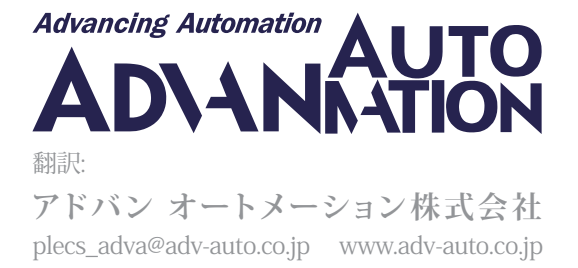

## 1 はじめに

Ň

ステートマシンは、システムの動作を制御、モデル化、予測するために使用できる強力なツールです。これは、時間 の経過とともに進化するプロセスを表現するのに便利な方法でもあります。また、時間の経過とともに進化する プロセスを表現するのに便利な方法でもあります。ステートマシンを使用する代わりに、特定のタスク処理関数を コードの適切なループ下に分散させるという方法もありますが、これは非効率的で、混乱を招く可能性が高く なります。

"ステートマシン"ブロックは、PLECSユーザに入力信号に対するシステムの反応をグラフィカルにモデル化する 方法を提供します。ステートマシンの実行中に実行される動作(開始、経過、終了など)は、Cプログラミング言語を 使用して実装できます。PLECSは、サブステートがスーパーステート内にネストされた階層型ステートマシンも サポートします。互いのエッジが交差する状態は許可されず、シミュレーションの開始時にエラーが発生することに 注意してください。

この演習では、次のことを学習します:

- PLECSでシンプルなステートマシンをモデル化し、シミュレーションに組み込む方法
- ステートマシンブロックを使用して変調器を実装する方法

**始める前に** 演習の各段階で独自のモデルと比較できるように、finite\_state\_machine\_start.plecs、finite\_state\_machine\_1.plecs、finite\_state\_machine\_2.plecsファイルが作業ディレクトリに配置 されていることを確認してください。

注意; このモデルには、以下からアクセスできるモデル初期化コマンドが含まれています: PLECS Standalone: シミュレーションメニュー -> シミュレーションパラメータ... -> 初期化タブ

PLECS Blockset: Simulink model windowで右クリック -> Model Properties -> Callbacks -> InitFcn\*

## 2 変調器ステートマシン

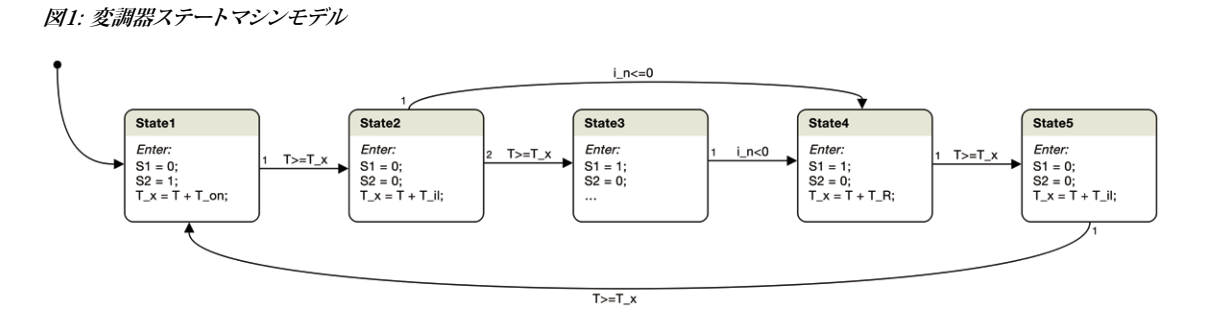

このチュートリアルでは、上の図1に示すような単純な変調器モデルを構築します。このステートマシンは、元々、 図2に示すように、超平坦インタリーブ電流三角波モード(TCM)単相PFC整流器でスイッチの入力を制御するた めに使用されていました。 図2: TCM単相PFC整流器を制御するために使用するステートマシン(図は参照[1]のFig. 8.(a)から引用)

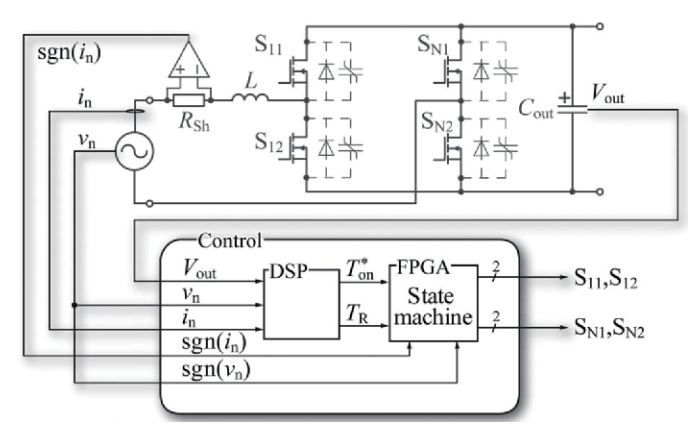

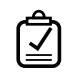

マ

### あなたのタスク:

- 最初にfinite\_state\_machine\_start.plecsファイルを開きます。これがこの演習の開始点になります。
  "ライブラリブラウザ"から"ステートマシン"コンポーネントを回路図にドラッグします。これを行うには、ライブラリの"制御器ブロック"にある"ステートマシン"セクションに移動するか、検索ボックスを使用します。
- 2 "ステートマシン"ブロックをダブルクリックするとエディタウィンドウが開き、ステートとステート間の遷移を グラフィカルにモデル化できます。このウィンドウ内でモデル化するものはすべて、るC コードファイルに変換 され、"C言語入力"と同様に、シミュレーション中にコンパイルおよび実行されます。

### 2.1 パラメータの指定

まず、**エディタウィンドウ**の上部にある"ステートマシン設定"(ご)ボタンをクリックして、このモデルのパラメータを 指定します。ここで、入力、出力、内容、変数、サンプル時間、その他の設定を指定できます。これらは、ステートマシン 内の状態と遷移のトリガ、条件、動作を定義するCコードで直接使用できます。"ステートマシン"ブロックは、それに 応じて入力端子と出力端子を自動的に追加し、ラベルを付けます。

アニメーションモードを有効にするには、**アニメーション**ラベルの横にあるチェックボックスをオンにします。有効 な場合、ステートマシンはアクティブ状態と遷移を強調表示して、シミュレーション中の実行フローを表示します。 アクティブ状態が変化するたびにシミュレーションが一時停止されるため、実行エラーを見つけるのに役立ちます。

最後に、このモデルはCコードでマクロCurrentTimeを使用します。この値には現在のシミュレーション時間が含まれており、遅延遷移の実装に役立ちます。

**あなたのタスク:** + ボタンと - ボタンを使用して、以下の<u>表1</u>にリストされている変数、内容、およびC言語宣言文を 適切なパラメータタブに追加します。 表1: ステートマシンのパラメータ宣言

| 入力     | 入力変数                  | 種類     | 説明          |
|--------|-----------------------|--------|-------------|
|        | i_n                   | 連続     | インダクタ電流     |
|        | T_on                  | 連続     | S2 on-time  |
|        | T_R                   | 連続     | 逆導通時間       |
| 出力     | 出力変数                  |        | 説明          |
|        | S1                    | -      | スイッチ1の制御信号  |
|        | S2                    | -      | スイッチ1の制御信号  |
| 内容     | 内部定数                  | 値      | 説明          |
|        | T_il                  | 400e-9 | インターロック遅延定数 |
| 変数     | 内部変数                  | 初期値    | 説明          |
|        | T_x                   | 0      | 現在の時間位置     |
| C言語宣言文 | #define T CurrentTime |        | 現在の時刻を含むマクロ |

この段階では、モデルは参照モデルfinite\_state\_machine\_1.plecsと同じになるはずです。

### 2.2 ステート(状態)の追加と編集

新しいステートを追加するには、ツールボタンこをクリックし、ステートを配置するエディタ領域をクリックします。 ステートは角丸のボックスで表されます。ステートの名前は、灰色の背景を持つタイトルバーのボックスの上に 表示されます。名前を変更するにはダブルクリックします。ステートの四角形は、マウスで角をドラッグすることで サイズを変更できます。ステートをダブルクリックしてパラメータを変更します。"状態(パラメータ)"ダイアログには、 ステートが実行できるアクションの種類ごとにタブが含まれています。開始動作は、ステートマシンの実行フローが ステートに入るたびに実行します。経過動作は、実行フローがステートにある間、各タイムステップで実行します。 終了動作は、実行フローがステートを離れるたびに実行されます。すべての動作はCコードを使用して実装します。

PLECSは階層ステートマシンをサポートします。ステートを他のステートの長方形の境界内にドラッグして階層 を確立できます。別のステートによって(境界内に)包含されるステートは、"サブステート"と呼ばれます。包含状態 は"スーパーステート"と呼ばれます。互いのエッジと交差する重複は許可されず、シミュレーションの開始時にエラー が発生します。

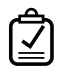

#### あなたのタスク:

- 1 図1に示すように、左から右に5つのステートを追加し、"State1"から"State5"までの名前を付けます。
- 2 これらの5つのステートの開始動作内に表2に示すパラメータを入力します。

| State1            | State2            | State3  | State4           | State5           |
|-------------------|-------------------|---------|------------------|------------------|
| S1 = 0;           | S1 = 0;           | S1 = 1; | S1 = 1;          | S1 = 0;          |
| S2 = 1;           | S2 = 0;           | S2 = 0; | S2 = 0;          | S2 = 0;          |
| $T_x = T + T_on;$ | $T_x = T + T_il;$ | -       | $T_x = T + T_R;$ | $T_x = T + T_i;$ |

表2: "開始動作内"ステートのパラメータ宣言

これらのパラメータセットは、図3に示す遷移に対応します。

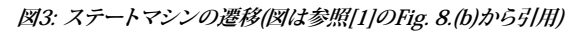

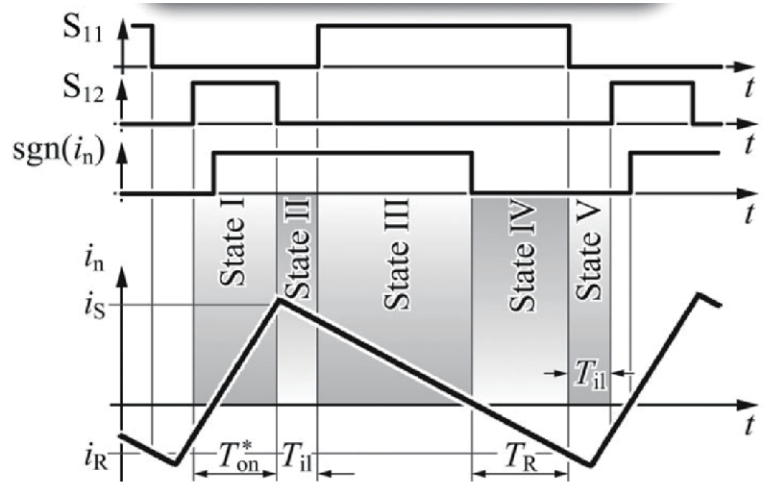

### 2.3 遷移の追加と編集

5つのステートができたので、まずデフォルト遷移を作成してシミュレーションの開始ステートを指定する必要が あります。

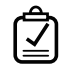

**あなたのタスク:**新規デフォルト遷移を追加するにはツールボタン(・)をクリックし、この遷移を開始するエディタ 領域(State1の外側の回路図領域内)をクリックしてから、初期状態としてマークするステートのエッジ(この場合は State1のエッジ)をクリックします。この遷移矢印はさまざまな方法で移動できます。

デフォルト遷移をダブルクリックすると、パラメータダイアログが開き、実行フローがこの遷移を実行するたびに 実行される一連のアクションを指定できます。他のすべてのステートおよび遷移パラメータと同様に、これはCコード 式を使用して実装できます。この場合、この"動作"フィールドは空白のままにしておくことができます。

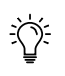

注意; このチュートリアルでは、複数の遷移を結合または分岐する分岐点として機能する円形の"ジャンクション" コンポーネント(Q)は使用しません。ジャンクションは、シミュレーションの開始ステートが常に同じではない場合 に便利です。

ステート間の遷移を追加するには、ステートの端をクリックし(十字カーソルが表示されたら)、マウスを目的の ステートの端までドラッグします(二重十字カーソルが表示されたらマウスボタンを放します)。遷移の終了点は、 後でマウスをドラッグすることで変更できます(移動する終了点の近くに手のひらアイコンのカーソルが表示され ます)。ハンドルをドラッグすることで、遷移の形状を変更できます。マウスを遷移の上に移動すると、利用可能な ハンドルが灰色のドットとして表示されます。

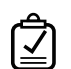

あなたのタスク:図1と表3に示すように遷移を追加します。

#### 表3: ステートの相互接続

| State1 -> State2 | State4 -> State5 |
|------------------|------------------|
| State2 -> State3 | State5 -> State1 |
| State3 -> State4 | State2 -> State4 |

遷移をダブルクリックすると、遷移パラメータダイアログが開きます。**優先度**パラメータは1から始まり、遷移の ソースステートから出力遷移の数までの値です。複数の送信遷移のトリガと条件(以下を参照)がtrueと評価される と、実行フローは優先度パラメータが最も小さい遷移を実行します。

"トリガ"と"条件"は各タイムステップで評価されます。遷移のトリガと条件の両方がtrueと評価された場合、遷移 が実行されます。PLECSは、明示的なトリガ(外部入力信号)、タイムベーストリガ(遷移のソース状態に入ってから 正確な遅延秒後に実行)、暗黙的なトリガ(式がtrueになったときにアクティブになる関係式)を区別します。一方、 条件は、遷移を実行する必要があるかどうかを確認するために単純に評価されるブール式です。暗黙的なトリガ ×>0と条件[x>0]の基本的な違いに注意してください。前者は×値がゼロより大きくなった瞬間にのみ評価され ますが、後者は×がゼロより大きくなるたびに試行されます。トリガと条件は両方ともCコード式として入力されます (最後にセミコロンは付加しません)。

遷移の"動作"は遷移が行われるたびに、ステート終了アクションの後、ステート開始アクションの前に実行されます。 このアクションはCコードを使用して実装できます。PLECSは、内部遷移、つまりソースステートのエッジからステート の内部に向かって移動し、サブステートのエッジで終了する遷移をサポートしています(階層状態の詳細については 上記を参照してください)。ステートAからサブステートB(またはステートBからスーパーステートA)への内部遷移が 行われると、ステートAの終了アクションと開始アクションは実行されません。

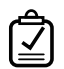

#### あなたのタスク:

1 <u>表4</u>に示す式を、ステート間のそれぞれの遷移のトリガとして指定します。すべての遷移の動作フィールドを 空白のままにしておくこともできます。

#### 表4: ステート間の遷移のトリガ

| 遷移               | トリガ    |
|------------------|--------|
| State1 -> State2 | T>=T_X |
| State2 -> State3 | T>=T_X |
| State3 -> State4 | i_n<0  |
| State4 -> State5 | T>=T_x |
| State5 -> State1 | T>=T_x |
| State2 -> State4 | i_n<0  |

- 2 コンバータモデルを含む回路図ウィンドウに戻り、ステートマシンブロックのすべての入力(i\_n、T\_on、および T\_R)と出力(S1およびS2)がCtrlブロックとGateブロックのそれぞれのポートに接続されていることを確認します。
- 3 ステートマシンをダブルクリックして回路図エディタに戻り、モデルをシミュレートします。"ステートマシン設定" でアニメーションチェックボックスをオンにした場合、現在のシミュレーション状態が点灯します。スペースバー を使用して状態を切り替え、ステートマシンとスコープの出力を確認します(ズームインする必要がある場合 があります)。また、Ctrl + T(Macの場合はCommand + T)を押してシミュレーションを終了し、アニメーション チェックボックスをオフにしてシミュレーションを再実行し、最終結果を確認することもできます。
- この段階では、モデルは参照モデルfinite\_state\_machine\_2.plecsと同じになるはずです。

## 3 結論

この演習では、PLECSを使用してステートマシンを作成するための手順を段階的に説明しました。ステートとステート 間の遷移を作成する方法、およびステートのパラメータを操作する方法を学習しました。また、ステートマシン ブロックをより大きなPLECSシミュレーションに結び付ける方法も学習しました。グラフィカルなエディタにより、 複雑な制御アルゴリズムのモデリングが非常に直感的になり、コーナーケースの特定にも役立ちます。詳細に ついては、ステートマシン ブロック内の②ボタンをクリックするか、弊社WebサイトにあるPLECSユーザマニュアル の該当するセクションを参照してください。

# 4 参照

 Christoph Marxgut, Florian Krismer, Dominik Bortis, Johann W. Kolar, "Ultraflat Interleaved Triangular Current Mode (TCM) Single-Phase PFC Rectifier", *IEEE Transactions on Power Electronics*, Vol. 29, No. 2, pp. 873-882, Feb. 2014. 改訂履歷: Tutorial Version 1.0 初版

| pie       | XIM             | Pleximへの連絡プ | 5法:   |
|-----------|-----------------|-------------|-------|
| 2         | +41 44 533 51   | 00          | Phone |
|           | +41 44 533 51   | 01          | Fax   |
| $\bowtie$ | Plexim GmbH     |             | Mail  |
|           | Technoparkstra  | sse 1       |       |
|           | 8005 Zurich     |             |       |
|           | Switzerland     |             |       |
| @         | info@plexim.com | n           | Email |
|           | http://www.plez | xim.com     | Web   |

## Advancing Automation AUTO

#### アドバンオートメーションへの連絡方法:

|           | +81 3 5282 7047             | Phone |
|-----------|-----------------------------|-------|
|           | +81 3 5282 0808             | Fax   |
| $\bowtie$ | ADVAN AUTOMATION CO.,LTD    | Mail  |
|           | 1-9-5 Uchikanda, Chiyoda-ku |       |
|           | Tokyo, 101-0047             |       |
|           | Japan                       |       |
| @         | plecs_adva@adv-auto.co.jp   | Email |
|           | https://adv-auto.co.jp/     | Web   |

#### PLECS Tutorial

© 2002–2022 by Plexim GmbH

このマニュアルで記載されているソフトウェアPLECSは、ライセンス契約に基づいて提供されています。ソフトウェアは、ライセンス 契約の条件の下でのみ使用またはコピーできます。Plexim GmbHの事前の書面による同意なしに、このマニュアルのいかなる 部分も、いかなる形式でもコピーまたは複製することはできません。

PLECSはPlexim GmbHの登録商標です。MATLAB、Simulink、およびSimulink Coderは、The MathWorks、Inc.の登録商標です。その他の製品名またはブランド名は、それぞれの所有者の商標または登録商標です。